# Extension Installation via MDM for Safari

🛱 Updated on 05 May 2025 • 🔿 3 Minutes to read

Cyberhaven browser extension for Safari browsers is available for macOS Endpoint Sensor version v.22.11 onwards.

The Safari browser extension is a macOS application that can be installed manually through the App Store or using an MDM. The MDM will enable you to automatically deploy and manage updates to all your macOS endpoints.

#### NOTE

Whether the browser extension is installed through the App Store or an MDM, the user must enable the extension on their device to start monitoring events related to the Safari browser. Apple specifically requires Safari extensions to be manually enabled by the user.

### Installing using an MDM

- 1. Ensure that you have a Volume Purchasing Program (VPP) account integrated with your MDM.
  - If you've previously deployed apps using your MDM, then you can assume that VPP is already integrated with your MDM.
  - If you are using Jamf and VPP is not configured, then you can follow the instructions in the Jamf documentation to integrate Jamf with VPP. Read more: <u>Integrating with Volume</u> <u>Purchasing</u>.
- Purchase licenses to install and manage the extension on all your macOS endpoints by logging into your <u>Apple Business account</u>. While the browser extension is free, you will need sufficient licenses to manage your fleet of macOS devices.

| <b>É</b> Business                                                      | Q Search content by Name, Keyword, ISBN                          | l, or 🚖 |                                                                                                    |
|------------------------------------------------------------------------|------------------------------------------------------------------|---------|----------------------------------------------------------------------------------------------------|
| <ul> <li>Subscriptions</li> <li>Activity</li> <li>Locations</li> </ul> | Sort By V<br>Cyberhaven Extension<br>CYBERHAVEN, INC · macOS App | 1 Total | Cybernaven Extension<br>CBERHAVEN, INC · macOS App<br>· Device Assignable<br>View Details A        |
|                                                                        |                                                                  |         | Buy Licences                                                                                       |
| Devices     Assignment History                                         |                                                                  |         | Choose a Location     \$       Price     Quantity     Payment Method       US\$0.00     0     None |
| Apps and Books                                                         |                                                                  |         | Total Cost US\$0.00 Get                                                                            |
| Custom Apps                                                            |                                                                  |         | Manage Licences                                                                                    |
| Cristian Cyberhaven, Inc.                                              |                                                                  |         | Cyberhaven, Inc. 0 220                                                                             |

### Installing using Jamf Pro

1. Log into Jamf Pro. Under **Computers > Mac Apps** add the **Cyberhaven Safari Extension** app in the General tab.

| 🗖 jamf   PRO             |                                                                                          |
|--------------------------|------------------------------------------------------------------------------------------|
| Computers Devices Users  | Computers ∶ Mac Apps<br>← Cyberhaven Safari Extension                                    |
| INVENTORY                | General Scope Managed Distribution                                                       |
| Q Search Inventory       |                                                                                          |
| Search Volume Content    | Display Name Display name for the app                                                    |
| 🔎 Licensed Software      | Cyberhaven Safari Extension                                                              |
| CONTENT MANAGEMENT       | Enabled                                                                                  |
| Policies                 | Ellabled                                                                                 |
| 🖏 Configuration Profiles | Site Site to add the app to                                                              |
| Restricted Software      | None 🔻                                                                                   |
| 🙏 Mac Apps               | Category Category to add the app to                                                      |
| Patch Management         | Production 💌                                                                             |
| eBooks                   | Version Version of the app                                                               |
| GROUPS                   | 31.8                                                                                     |
| Smart Computer Groups    |                                                                                          |
| Static Computer Groups   | Bundle Identifier Bundle identifier for the app                                          |
| (ဂို) Classes            | io.cyberhaven.lightbeam.CyberhavenSafariExtension                                        |
| ENROLLMENT               | Free                                                                                     |
| Enrollment Invitations   | App is liee     Schodula, lamf Braita, automatically check the App Store for app undates |

2. In the Scope tab, assign the users or computers to which you want the app automatically installed.

### Installing using Kandji

- 1. Start by adding the Cyberhaven Safari Extension to the Apple Business Manager. To do this:
  - a. Log in to your Apple Business Manager (ABM) account and navigate to the **Apps and Books** section.
  - b. Search for Cyberhaven Extension in the App store.
  - c. Click Get and confirm to add the app to your ABM library.

#### NOTE

If the extension is already added and licenses have been assigned in a different MDM, adding or reassigning it here can revoke those licenses.

- 2. Download the VPP (Content) token from ABM. To do this:
  - a. In ABM, click on your user profile and navigate to **Preferences > Payment and Billing**.
  - b. In the Content Tokens section, click on **Download**.

3. Upload the Content token to Kandji. To do this:

l ibrary

- a. Log in to Kandji and navigate to **Settings > Apple Integrations**.
- b. Under Apps and Books, click Upload Token.

Kandji will sync available apps from your ABM account, including the Cyberhaven Safari extension.

4. In the Kandji dashboard, navigate to Library > App Store apps and search for Cyberhaven Extension.

| <b>,</b>                 |    |      |           |              |               |         |          |                  |                |             |         |           |   |
|--------------------------|----|------|-----------|--------------|---------------|---------|----------|------------------|----------------|-------------|---------|-----------|---|
| All                      | 87 | Q C) | /berhaver | n Extension  | ×             | Туре 🗸  | Device 🗸 | Install status 💊 | Install type 🗸 | Blueprint 🗸 | State 🗸 | Clear all | ¢ |
| App Blocking             | 1  |      | Cyber     | naven Exte   | ension        |         |          |                  |                |             |         |           |   |
| App Store apps           | 2  | S    | 🗛 App S   | tore App - 2 | of 220 licens | es used |          |                  |                |             |         |           |   |
| Auto Apps                | 13 | Ţ    | ∞ 2       | CIS Lev      | el 1 Scored   | •       | 163      |                  |                |             |         |           |   |
| Bookmarks                | 0  |      |           |              |               |         |          |                  |                |             |         |           |   |
| Custom apps              | 7  |      |           |              |               |         |          |                  |                |             |         |           |   |
| Custom printers          | 0  |      |           |              |               |         |          |                  |                |             |         |           |   |
| Custom scripts           | 3  |      |           |              |               |         |          |                  |                |             |         |           |   |
| ndpoint security         | 0  |      |           |              |               |         |          |                  |                |             |         |           |   |
| nrollment configurations | 3  |      |           |              |               |         |          |                  |                |             |         |           |   |
| n-House apps             | 0  |      |           |              |               |         |          |                  |                |             |         |           |   |
| Operating systems        | 4  |      |           |              |               |         |          |                  |                |             |         |           |   |
| Profiles                 | 54 |      |           |              |               |         |          |                  |                |             |         |           |   |
|                          |    |      |           |              |               |         |          |                  |                |             |         |           |   |

5. Click on the **Cyberhaven Extension** app and under **Blueprints**, add the blueprints that include all the devices where you want the extension to be installed.

| Cyb                                       | erhaven Extension                                                            |                                                                                              | Active                                                                                                    |
|-------------------------------------------|------------------------------------------------------------------------------|----------------------------------------------------------------------------------------------|----------------------------------------------------------------------------------------------------|
| <b>App Store App</b><br>Buy App Store ap; | ps in Apple Business Manager and assign them to your organization's devices. | Publisher:<br>Device families:<br>OS requirement:                                            | CYBERHAVEN, INC<br>Mac<br>macOS 12.0+                                                                                                    |
| Install on                                | Mac                                                                          |                                                                                              |                                                                                                    |
| Assignment                                |                                                                              |                                                                                              |                                                                                                    |
| <b>ക Assignmer</b><br>Blueprint           | nt Maps                                                                      |                                                                                              |                                                                                                    |
| 🗉 Classic Blu                             | ieprints                                                                     |                                                                                              |                                                                                                    |
| Blueprint                                 |                                                                              |                                                                                              |                                                                                                    |
| Rules                                     | No Rules                                                                     |                                                                                              |                                                                                                    |
| Settings                                  | Status Activity                                                              |                                                                                              |                                                                                                    |
| Installation                              |                                                                              |                                                                                              |                                                                                                    |
| Install and Conti                         | inuously Enforce 🗸                                                           | Determine how thi<br>continuously enfo<br>option to Install or<br>Self Service. Once<br>More | is App Store app should be installed. Setting this option to install and<br>rce will allow this item to also be optionally available in Self Service. Setting<br>1-demand from Self Service will not manage the app until the app is installe<br>done the App will respect your global Apps and Books update settings. Let |
|                                           |                                                                              |                                                                                              |                                                                                                    |
| Self Service                              |                                                                              |                                                                                              | Not available in Self Service (                                                                                                    |
| Add this Library It                       | tem to Self Service by activating the toggle on the top right. Learn more    |                                                                                              |                                                                                                    |

6. Click Save.

# **Enabling the extension**

Apple does not automatically enable the extension. The user of the device must manually enable the extension.

Although, starting with macOS Sequoia, Apple allows admins to enable or disable Safari Extensions such as CyberhavenSafariExtension via MDMs that support Declarative Device Management. See, <u>Manage Cyberhaven Safari Extensions as a Declarative Configuration</u> <u>using MDM</u>

- 1. Open the Safari browser and in the top nav bar click on **Safari > Settings**. The Extensions window is displayed with the Safari extension in the Extensions tab.
- 2. Click **Cyberhaven security extension** to enable the Safari browser extension.

|            |                                  |                |          |                                                                                                    | Exte                                                                                                    | ensions                                                                                       |                                                                                                    |                                                                                                    |                                                                                            |                                                                |     |
|------------|----------------------------------|----------------|----------|----------------------------------------------------------------------------------------------------|----------------------------------------------------------------------------------------------------|-----------------------------------------------------------------------------------------------|----------------------------------------------------------------------------------------------------|----------------------------------------------------------------------------------------------------|--------------------------------------------------------------------------------------------|----------------------------------------------------------------|-----|
|            | <b>දිටුදු</b><br>General         | <b>T</b> abs   | AutoFill | <b>P</b> asswords                                                                                    | Q<br>Search                                                                                                  | Security                                                                                      | Privacy                                                                                                    | Websites                                                                                                    | ညာ<br>Extensions                                                                           | <del>දිටුදි</del><br>Advanced                                  |     |
| U<br>enabl | Cyberhave<br>sers nee<br>the ext | d to<br>ensior | <br>1.   | C C C<br>Permissions:<br>• Webpage<br>When you<br>may reque<br>history. Gr<br>You have r<br>Edit Wet | yberhave<br>yberhave<br>Uninstall<br>Contents<br>use the "<br>st access<br>anting ac<br>not allowe<br>ssites | en securi<br>en corpora<br>s and Brow<br>Cyberhave<br>to read ar<br>cess may b<br>d this exte | ty extens<br>te data se<br>rsing Hist<br>n security<br>d alter we<br>be required<br>nsion on a<br>Allow on f | sion 22.11.2<br>ecurity ext<br>cory<br>extension"<br>ebpages an<br>d for the ex<br>any website<br>Every Websi | from Cyberh<br>rension<br>' toolbar butt<br>d to see you<br>tension to fu<br>rs yet.<br>te | avenExtensionHc<br>ton, the extensio<br>r browsing<br>inction. | ist |
| 🗹 Share    | across devi                      | ces            |          |                                                                                                    |                                                                                                    |                                                                                               |                                                                                                    |                                                                                                    | Mo                                                                                         | re Extensions                                                  | ?   |

- 3. The **Share across devices** checkbox is enabled by default and can be left as is. Currently, managed extensions are not pushed to other devices such as iOS devices.
- 4. Next, the user must grant permission to Cyberhaven. Click on **Always allow on every website** in the pop-up window.

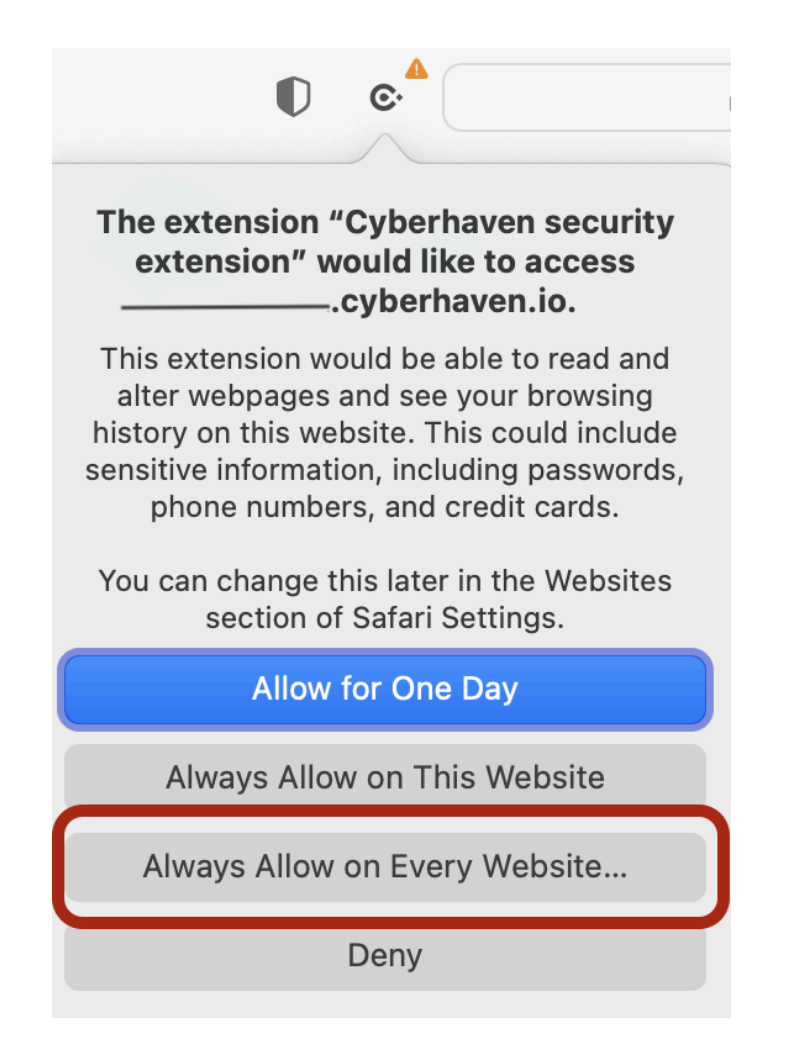

5. Cyberhaven runs a self-check to verify that the extension is active.

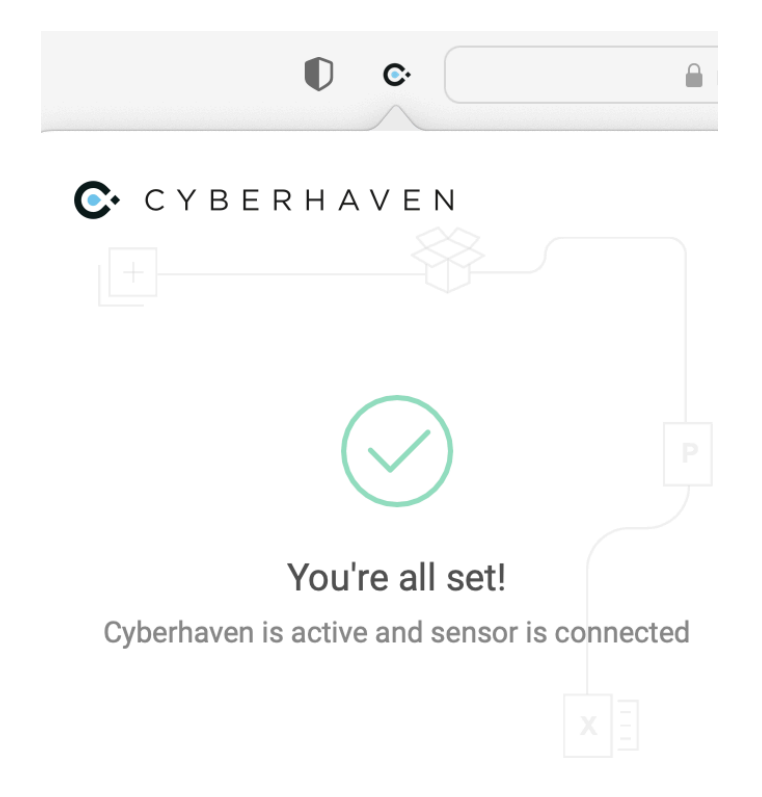

After granting permissions through Cyberhaven's pop-up window , the user can still edit permissions to specific websites in the Safari Settings.

When version 22.11 or a newer version of the extension is installed and the Endpoint Sensor detects that the extension was not enabled, then the following screen with instructions is displayed on the end-user's device.

|         | CyberhavenExtension                                                   |
|---------|-----------------------------------------------------------------------|
| C CYBER | HAVEN                                                                 |
| Pleas   | e, enable Cyberhaven Extension in order to access corporate resources |
|         | 1.Click the Preferences button below                                  |
|         | Preferences                                                           |
|         | 2.In the Preferences window, check the boxes next to Cyberhaven       |
|         | C. C.                                                                 |
|         | ✓ C·                                                                  |
|         | 3.Done!                                                               |

After the user enables the extension and grants permission, then a one-time pop-up window is displayed.

### **Installing Manually**

- 1. Open the Safari browser and in the top nav bar click on **Safari > Safari Extensions**. A new browser window for the app store is displayed.
- 2. In the search field, type **Cyberhaven** and press enter. The **Cyberhaven Extension** app is displayed.

| • • •        |                                                                               |           |
|--------------|-------------------------------------------------------------------------------|-----------|
| Q cyberhaven | Deculto for "outpartayon"                                                     |           |
|              | Results for Cybernaven                                                        |           |
| Discover     | Mac Apps iPhone & iPad Apps                                                   | Filters ∨ |
| 🕹 Arcade     |                                                                               |           |
| 🔗 Create     |                                                                               |           |
| 🛷 Work       | Cyberhaven Extension Utilities                                                |           |
| 🤣 Play       |                                                                               |           |
| 矝 Develop    | C CYBERHAVEN                                                                  |           |
| B Categories | Please, enable Cyberhaven Extension in order to access<br>corporate resources |           |
| Updates      | 1. Cick the Pellencicus buttor billow Preferences                             |           |
|              | 2.1n:the Performance window, sheak the boxes text to Cyterhaven               |           |
|              |                                                                               |           |
|              |                                                                               |           |
|              | 3.Dowl                                                                        |           |
|              |                                                                               |           |
|              |                                                                               |           |
|              |                                                                               |           |
|              |                                                                               |           |
|              |                                                                               |           |
|              |                                                                               |           |
| Sign In      |                                                                               |           |

- 3. Click Get > Install.
- 4. Enable the extension by following the steps in **<u>Enabling the extension</u>**.

### FAQs

- The main Cyberhaven MDM configuration profile, which manages the privacy settings, does not have to change.
- Is there a way to forcefully enable the extension if I can install it via MDM? Currently, the answer is "No". Apple prevents this by design.
- The Cyberhaven macOS sensor does not report on the Endpoint Sensors page if the extension is not properly enabled by users.
- The extension will automatically upgrade to newer versions. You can control the auto-upgrades through your MDM. For instance, in Jamf you can do this per app or globally by going to Settings: Computer management > App updates.

Settings : Computer management

← App updates

Automatically Force App Updates
Automatically force updates for all automatically installed Mac App Store

Schedule Jamf Pro to automatically check the App Store for upc Automatically update all Mac App Store app descriptions, icons, and ver

Force App Updates Force updates for all Mac App Store apps on con

A Force Updates

# Change Log

 $\leftarrow$ 

• Updated on 05/05/2025: Updated instructions for installing using Kandji.

Previous

Next

Manage Cyberhaven Safari Extensions as a De...

 $\rightarrow$